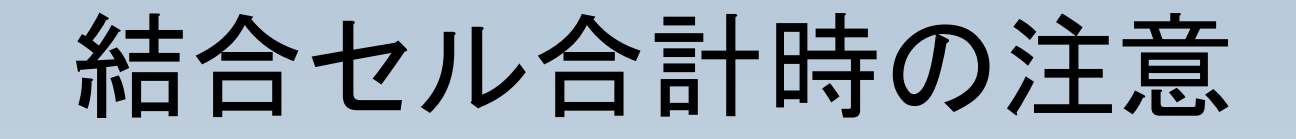

#### 結合されたセルを集計する際には以下の点について ご注意ください。

**OpenOffice.org** 

#### セルを結合する際に、結 合後のセルについての選 択肢が表示されます。

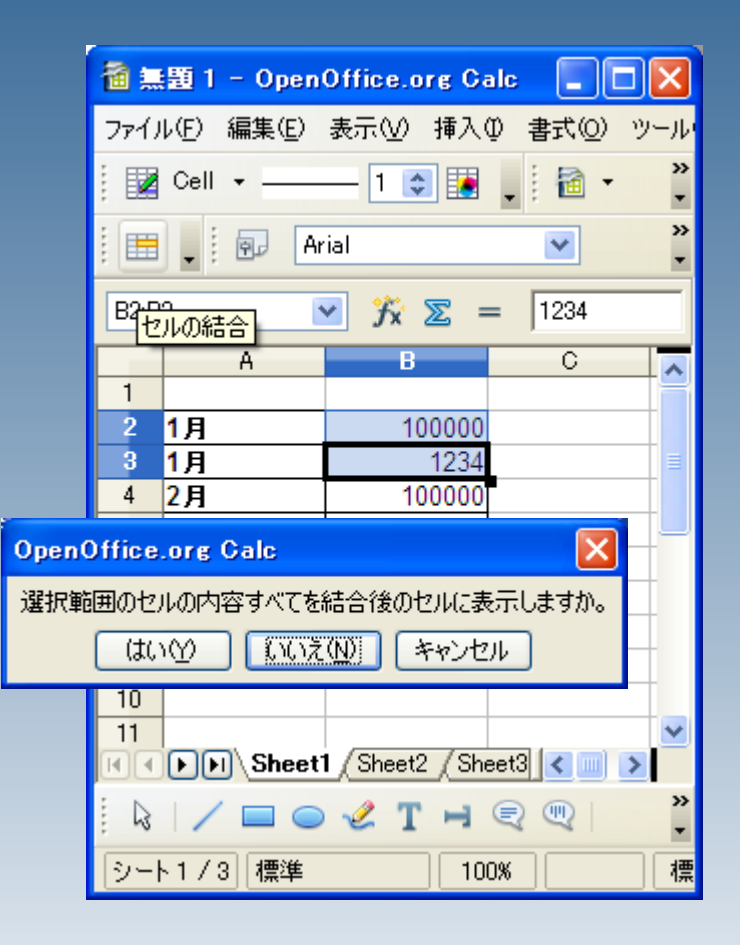

#### 「はい」を押すと、両方のセ ルの内容が結合されます ので、任意の数字を削除 して確定となります。

| 1    | )<br>1 - Open       | Office.org Ca         | alc 💶 🗖      | ×       |
|------|---------------------|-----------------------|--------------|---------|
| ファイノ | ル(E) 編集(E)          | 表示(⊻) 挿入(             | 迎 書式(2) ツ    | -N      |
| : 🖬  | Cell 🕶 🔤            | - 1 📚 🚺               | . i 🖻 🔹      | »<br>₹  |
| : == | - 🗊 Aı              | rial                  | ~            | »<br>₹  |
| B2   |                     | <mark>⊻ 3%</mark> ∑ = | = 100000 123 | 34      |
|      | A                   | В                     | С            | ~       |
| 1    |                     |                       |              | H       |
| 2    | 1月                  |                       |              |         |
| 3    | 1月                  | 100000 1234           |              | Ξ       |
| 4    | 2月                  | 100000                | -            | _       |
| 5    | <u> 合計</u>          |                       |              | -       |
| 6    |                     |                       |              | _       |
| 7    |                     |                       |              | _       |
| 8    |                     |                       |              | -       |
| 9    |                     |                       |              | -       |
| 10   |                     |                       |              | _       |
|      | <b>Image: Sheet</b> | 1 / Sheet2 / She      | eet3 < 📖 >   |         |
|      | / = =               | - ≪ T ⊢               | 2            | >><br>• |
| シー   | シート1/3 標準 100% オ    |                       |              | 櫄       |

#### 「いいえ」を選択した場合、 上側の数字が選択された ように見えますが、、、

| 1                         | 題 1 - Open          | Office.org C                  | alc 📃 🕻   |         |
|---------------------------|---------------------|-------------------------------|-----------|---------|
| ファイノ                      | レ(E) 編集(E)          | 表示(V) 挿入                      | (① 古書 ①)  | ツール     |
| : 🖬                       | Cell +              | — 1 📚 🚺                       | . 🗟 🔹     | *       |
|                           | 📮 🤅 🕞 🛛 Ar          | ial                           | <b>×</b>  | »<br>*  |
| B2                        |                     | 🖌 🏂 🛣                         | = 100000  |         |
|                           | A                   | в                             | С         |         |
| 1                         |                     |                               |           |         |
| 2                         | 1月                  |                               |           |         |
| 3                         | 1月                  | 10000                         | 0         | ≣       |
| 4                         | 2月                  | 10000                         | 0         |         |
| 5                         | <b>승</b> 計          |                               |           |         |
| 6                         |                     |                               |           |         |
| 7                         |                     |                               |           |         |
| 8                         |                     |                               |           | _       |
| 9                         |                     |                               |           |         |
| 10                        |                     |                               |           |         |
| 11<br>⊮∢                  | <b>Image: Sheet</b> | l <u>(</u> Sheet2 <u>(</u> Sł | neet3 < 📖 | >       |
| <table-cell></table-cell> | / = •               | ᢞ T ⊨                         |           | >><br>* |
| シー                        | ▶1/3 標準             | 1                             | 00%       | 標       |

実際にはもう一方の数字 が裏に残った形となります ので、解除すると元の数 字を復帰させることが出来 ます。

| 1                                                                                                    | )<br>題 1 - Open   | Office.org C | alc 📃    |         |
|----------------------------------------------------------------------------------------------------|-------------------|--------------|----------|---------|
| ファイノ                                                                                                    | V(E) 編集(E)        | 表示(⊻) 挿入     | ◎ 書式(◎)  | ツール     |
| :                                                                                                    | Cell +            | - 1 호 🛃      | . 🗄 🔹    | >><br>• |
| : 🖿                                                                                                    | 📮 🤅 🗊 🗛           | ial          | *        | »<br>•  |
| B2:B                                                                                                    | 3 🏻               | 🖌 🏌 🔽        | = 100000 |         |
|                                                                                                    | A                 | в            | С        |         |
| 1                                                                                                    |                   |              |          |         |
| 2                                                                                                    | 1月                | 100000       |          |         |
| 3                                                                                                    | 1月                | 1234         |          |         |
| 4                                                                                                    | 2月                | 100000       |          |         |
| 5                                                                                                    | 슴計                |              |          |         |
| 6                                                                                                    |                   |              |          |         |
| 7                                                                                                    |                   |              |          |         |
| 8                                                                                                    |                   |              |          |         |
| 9                                                                                                    |                   |              |          |         |
| 10                                                                                                    |                   |              |          |         |
| 11                                                                                                    |                   |              |          | ~       |
| Image: Sheet1 Sheet2 Sheet3  Image: Sheet1 Sheet2 Sheet3  Image: Sheet1 Sheet3  Image: Sheet1 Sheet3  Image: Sheet1 Sheet3  Image: Sheet1 Sheet3  Image: Sheet1 Sheet3  Image: Sheet3 Sheet3  Image: Sheet3 Sheet3 She |                   |              |          |         |
| . 🖓                                                                                                    | 🗟 📝 🗖 🔿 🖑 T 🖻 🔍 🔍 |              |          |         |
| シート1/3 標準 100% 相                                                                                                    |                   |              | 標        |         |

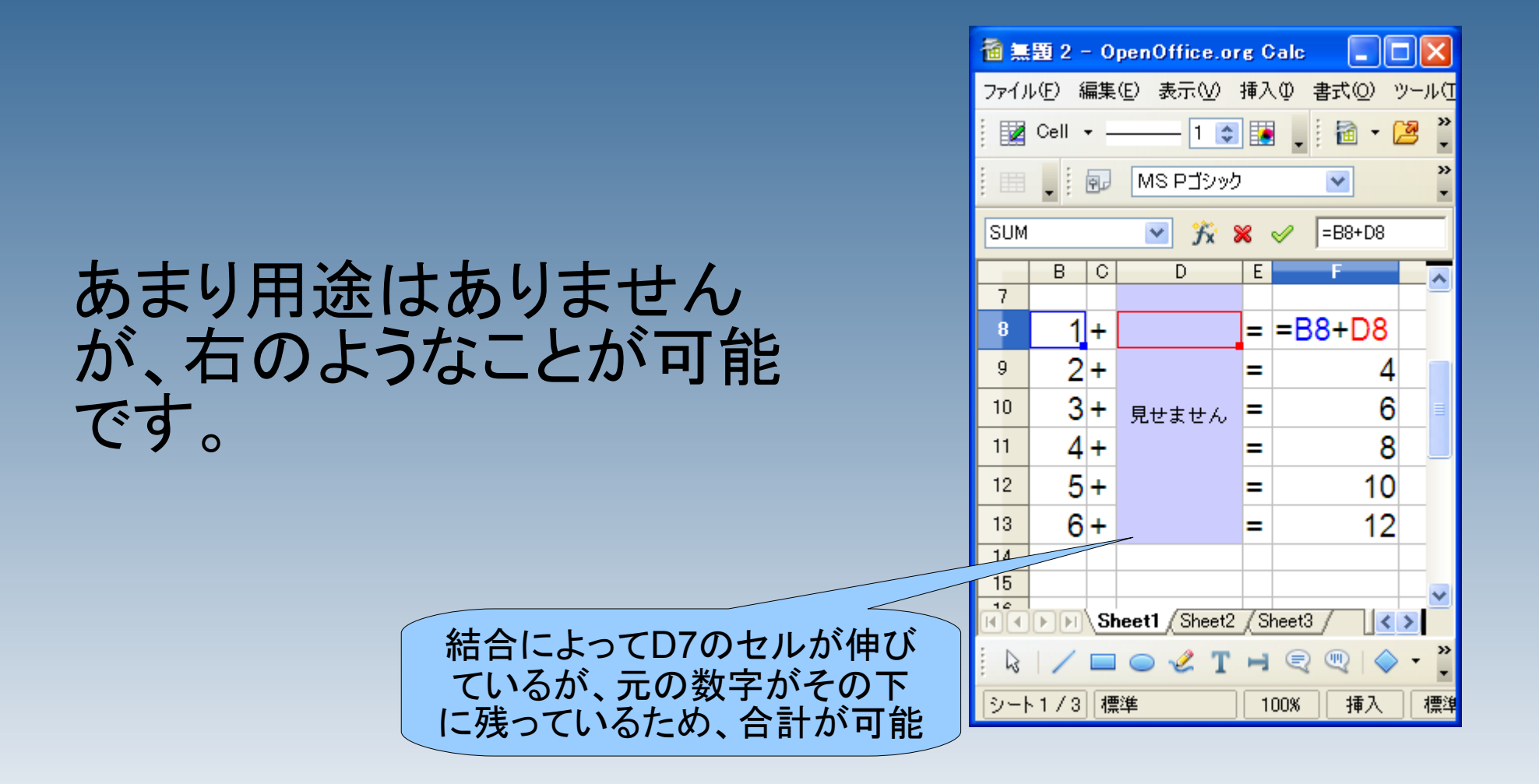

**OpenOffice.org** 

# ただし、「いいえ」を選択した場合、SUM関数による合計を行う際には注意が必要です。

| 1                                | )<br>1 - Open         | Office.org Ca | alc 📃 🗖 🛛     |         |
|----------------------------------|-----------------------|---------------|---------------|---------|
| ファイノ                             | W(E) 編集(E)            | 表示(⊻) 挿入      | ಼ 書式(಼) ツー,   | N       |
| : 🗷                              | Cell +                | - 1 📚 📜       | • 🖻 •         | »><br>₹ |
| : =                              | • 🗊 M                 | S Pゴシック       | <b>v</b>      | »><br>₹ |
| DAY                              | s 🏻                   | 🗹 🏂 🗶 🦻       | / =sum(B2:B4) |         |
|                                  | A                     | В             | C 🔽           |         |
| 1                                |                       |               | 3行×1列         | -       |
| 2                                | 1月                    |               |               |         |
| 3                                | 1月                    | 100000        |               |         |
| 4                                | 2月                    | 100000        |               |         |
| 5                                | 合計                    | =sum(B2:B4)   |               |         |
| 6                                |                       |               |               |         |
| 7                                |                       |               |               |         |
| 8                                |                       |               |               |         |
| 9                                |                       |               |               |         |
| 10                               |                       |               |               |         |
| 11                               |                       |               | N .           | /       |
| HIP Sheet1 Sheet2 Sheet3 C III > |                       |               |               |         |
| D3                               | 🗟 📝 🗖 🔿 🖑 T 🖻 🔍 🌒 🦷 🦹 |               |               |         |
| シー                               | ト1/3 標準               | 10            | 0% 挿入 神       | 慓       |

裏に残してある数字も合 計の範囲に含まれるた め、表面上見えない数字 が合計されてしまうためで す。

| 1                                |            | Office.org Ca | ale 💶 🗖          |         |
|----------------------------------|------------|---------------|------------------|---------|
| ファイノ                             | レ(E) 編集(E) | 表示(V) 挿入(     | 〕 書式( <u>O</u> ) | ツール     |
| : 🜌                              | Cell 👻     | - 1 😂 🛃       | . 🗄 -            | »<br>▼  |
| : 📖                              | . 💀 M      | S Pゴシック       | *                | »<br>•  |
| B6                               |            | 🖌 🏂 🗵 =       | =                |         |
|                                  | A          | В             | С                |         |
| 1                                |            |               |                  |         |
| 2                                | 1月         |               |                  |         |
| 3                                | 1月         | 100000        |                  |         |
| 4                                | 2月         | 100000        |                  |         |
| 5                                | 승計         | 201234        |                  |         |
| 6                                |            |               |                  |         |
| 7                                |            |               |                  |         |
| 8                                |            |               |                  |         |
| 9                                |            |               |                  |         |
| 10                               |            |               |                  |         |
| 11                               |            |               |                  | ~       |
| HIP Sheet1 Sheet2 Sheet3 C III > |            |               |                  |         |
|                                  | / = 0      | ≪ T ⊣         | 2 4              | >><br>* |
| શ−!                              | -1/3 標準    | 10            | 0%               | 標       |

通常は「はい」を選択して から、一方の数字を削除 する手順を行ってくださ い。

| 🗃 無題 1 - OpenOffice.org Calc 📃 🗖                 | ×      |
|--------------------------------------------------|--------|
| ファイル(E) 編集(E) 表示(V) 挿入(P) 書式(Q) ツ                | -w     |
| Cell - 1 🗊 🛃 🚬 🔯 -                               | »<br>▼ |
| i 🖽 🖕 i 🕢 Arial 💌                                | »<br>▼ |
| B2:B3 💌 🏂 🚬 = 100000                             |        |
| A B C                                            | ~      |
| OpenOffice.org Calc                              | ×      |
| 選択第二のセルのた容すべてを結合後のセルに表示します<br>はい(Y) いいえ(M) キャンセル | か。     |
| ь<br>7<br>8<br>9                                 | -      |
| 10<br>11<br>II Sheet1 (Sheet2 (Sheet3 <          | ~      |
| 🗟   🖊 🗖 🔿 🖑 T 🖻 🗟 🔍                              | *      |
|                                                  |        |